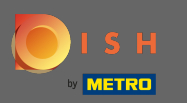

## () Primul pas este să vă conectați la DISH Order.

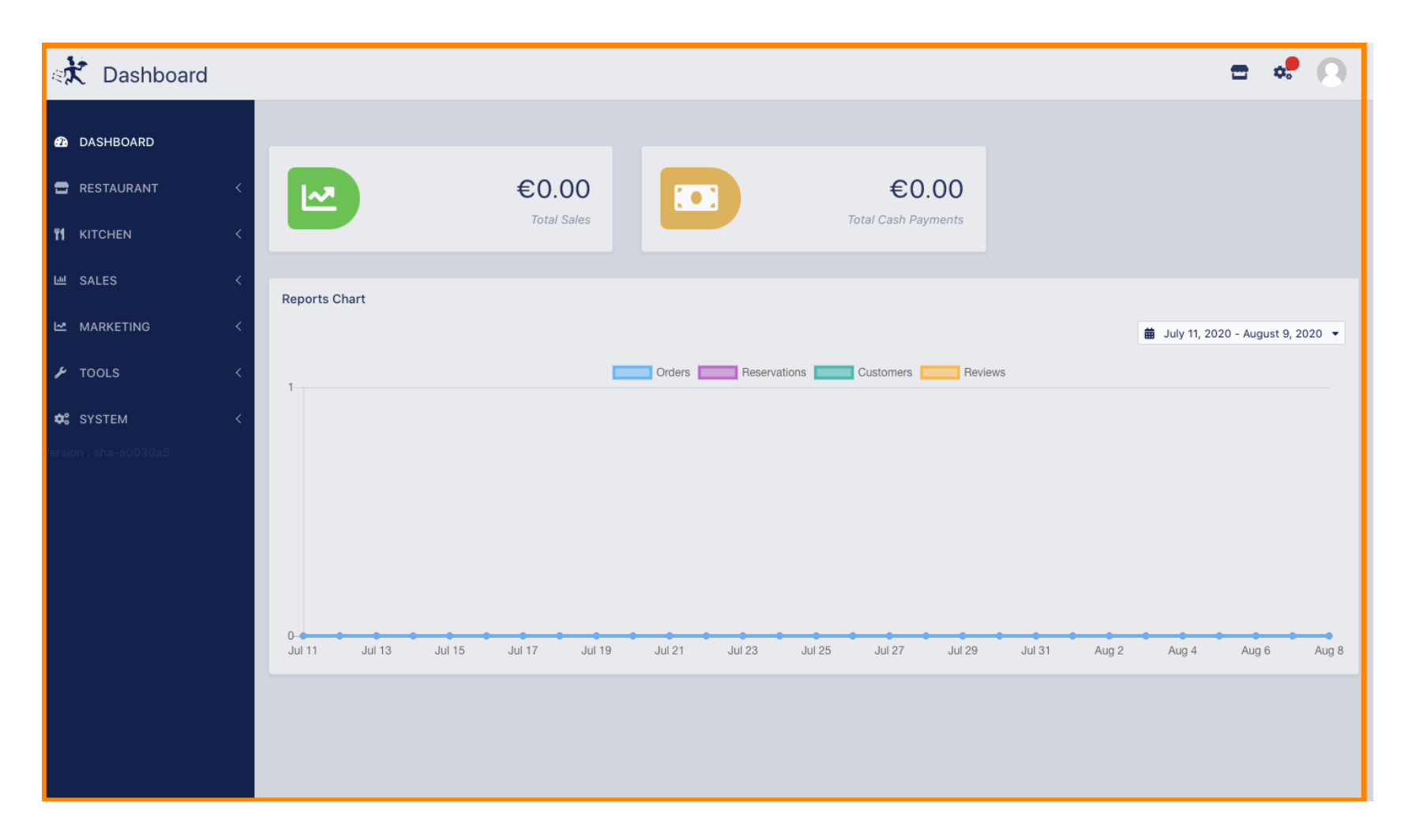

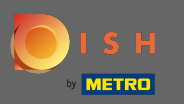

## Apoi faceți clic pe pictograma vitrinei .

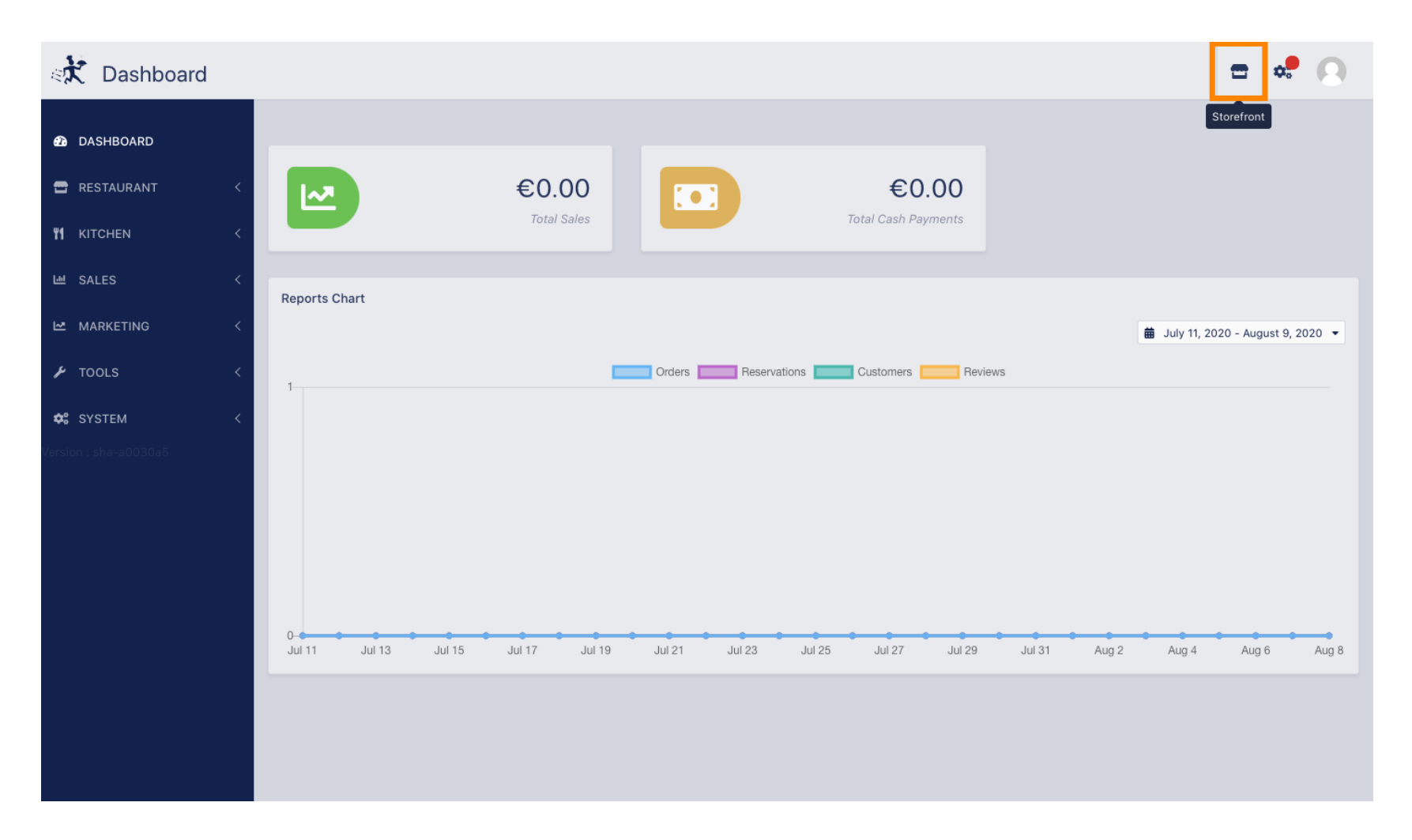

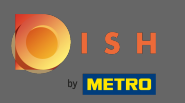

## (i) Acum ați fost direcționat către vitrina/vizualizarea pentru oaspeți a unității dvs.

| test6                                                                                                    |                                                                                        |   | Vie                                         | w Menu Login Register       |  |
|----------------------------------------------------------------------------------------------------|----------------------------------------------------------------------------------------|---|---------------------------------------------|-----------------------------|--|
| <b>Categories</b><br>Antipasti<br>Salades                                                                                             | ● ASAP → ● Enter your address & postcode to orde                                       | ~ | <b>Delivery</b><br>in 60 min<br>No Min, Ord | <b>Pick-up</b><br>in 30 min |  |
| Pizza<br>Pâtes<br>Plats à base de                                                                                                    | test6 We are open   Metrostr. 1, Düsseldorf 40235, 24 hours, 7 days.   Germany Germany |   | Add menu item                               |                             |  |
| poisson<br>Plats à base de<br>viande<br>Risottos<br>Accompagnement<br>Desserts<br>Boissons non<br>alcoolisées<br>Boissons alcoolisées | Menu Info<br>Antipasti                                                                 | ^ | Chec                                        | kout                        |  |
|                                                                                                    | Burrata €11.00                                                                         | + |                                             |                             |  |
|                                                                                                    | Carpaccio Free                                                                         | + |                                             |                             |  |
|                                                                                                    | Bruschetta Free                                                                        | + |                                             |                             |  |
|                                                                                                    | Pizza Marguarita                                                                       | ~ |                                             |                             |  |
| We use own and third party cookies to improve our services. If you continue to browse, consider accepting its use. More information   |                                                                                        |   |                                             |                             |  |